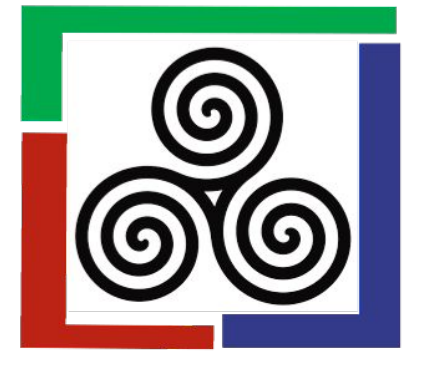

# Creating an Author Account on VCU Scholars Compass

- 1. Before you can submit an article, you must create an account in Scholars Compass. https://scholarscompass.vcu.edu/ijllae
- 2. Click on the "MY ACCOUNT" tab in the toolbar.
- 3. Follow the prompts, including institutional affiliation. If your institution is not on the list, you can type it in.
- 4. After receiving a confirmation email from Be Press/Scholars Compass, activate your account.
- 5. You will then be able to login to your account to submit an article.

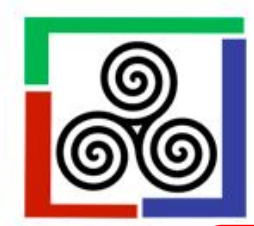

## The International Journal of Lifelong Learning in Art Education

| Home About FAQ My Account                              | Home S 181 AE                                                                                                    |                                                                                                    |
|--------------------------------------------------------|----------------------------------------------------------------------------------------------------|----------------------------------------------------------------------------------------------------|
| Journal Home<br>About This Journal                     | Home > IJLLAE                                                                                                    |                                                                                                    |
| Aims & Scope<br>Editorial Board<br>Policies            | Login<br>Email address:                                                                                                    | Create new account<br>You will need to create an account to complete your<br>request. It's fast and free.<br>Sign up |
| Submit Article<br>Most Popular Papers                  | Password:                                                                                                    |                                                                                                    |
| Receive Email Notices or RSS<br>Select a volume :      | Remember me Login                                                                                                    | 2~~~~~                                                                                                    |
| All Volumes   Browse Browse Browse Enter search terms: | New Email Address? Please log in and choose Edit Profile on<br>your My Account page to update your contact information or<br>customize your password. | n                                                                                                    |

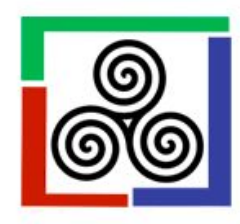

in this journal

\$

### The International Journal of Lifelong Learning in Art Education

FAQ My Account Home About Home > IJLLAE Journal Home About This Journal Please complete this form to create your user account. Use proper casing for names and institution as these fields may be Aims & Scope displayed for publication purposes. Bepress neither sells nor rents contact information to third parties. Editorial Board VCU Users: Please use your VCU email address and choose Virginia Commonwealth University as your institutional Policies affiliation. Submit Article You will receive an email confirmation shortly. Most Popular Papers Required fields are marked with an \*: Receive Email Notices or RSS Email address \* First/Given Name \* Select a volume : All Volumes Browse Middle Initial Last/Family Name \* Search Suffix Enter search terms: Institutional Affiliation Not on list? Please enter name in full. Search

Begin typing...

#### Once you have created a new account, you will receive a confirmation email asking you to activate your account

VCU Scholars Compass: Account Confirmation for Pamela Lawton Inbox ×

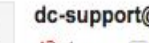

dc-support@bepress.com

to me 👻

Thank you for your interest in creating a free account in The Berkeley Electronic Press ("bepress") system. Academics, researchers, and site administrators use their bepress accounts to access a wide range of services, publications, institutional repositories, and research portals.

To confirm your account and resume your activity, please click the following link:

http://scholarscompass.vcu.edu/cgi/myaccount.cgi?context=&cc=26UNRVWP&login=2617858

If you experience problems clicking the link, copy the URL above and paste it into your browser.

Still having trouble logging in? Please email us at dc-support@bepress.com.

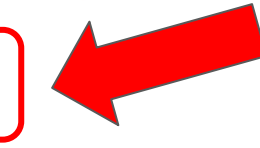

Oct 6

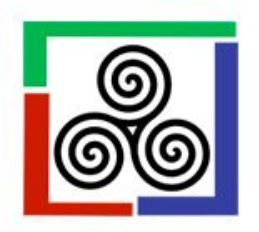

### The International Journal of Lifelong Learning in Art Education

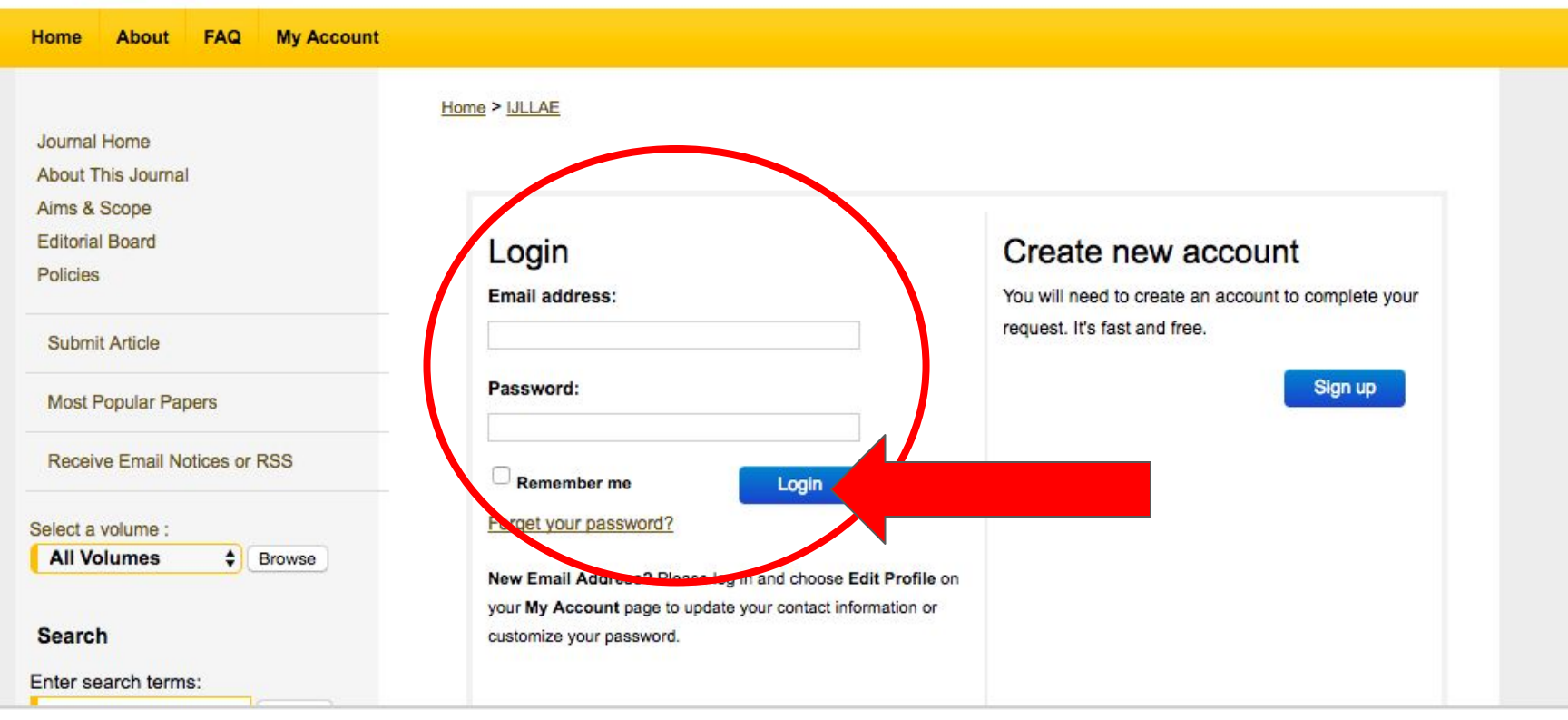